## How to use the Bellus3D FaceApp: A Step-By-Step Process

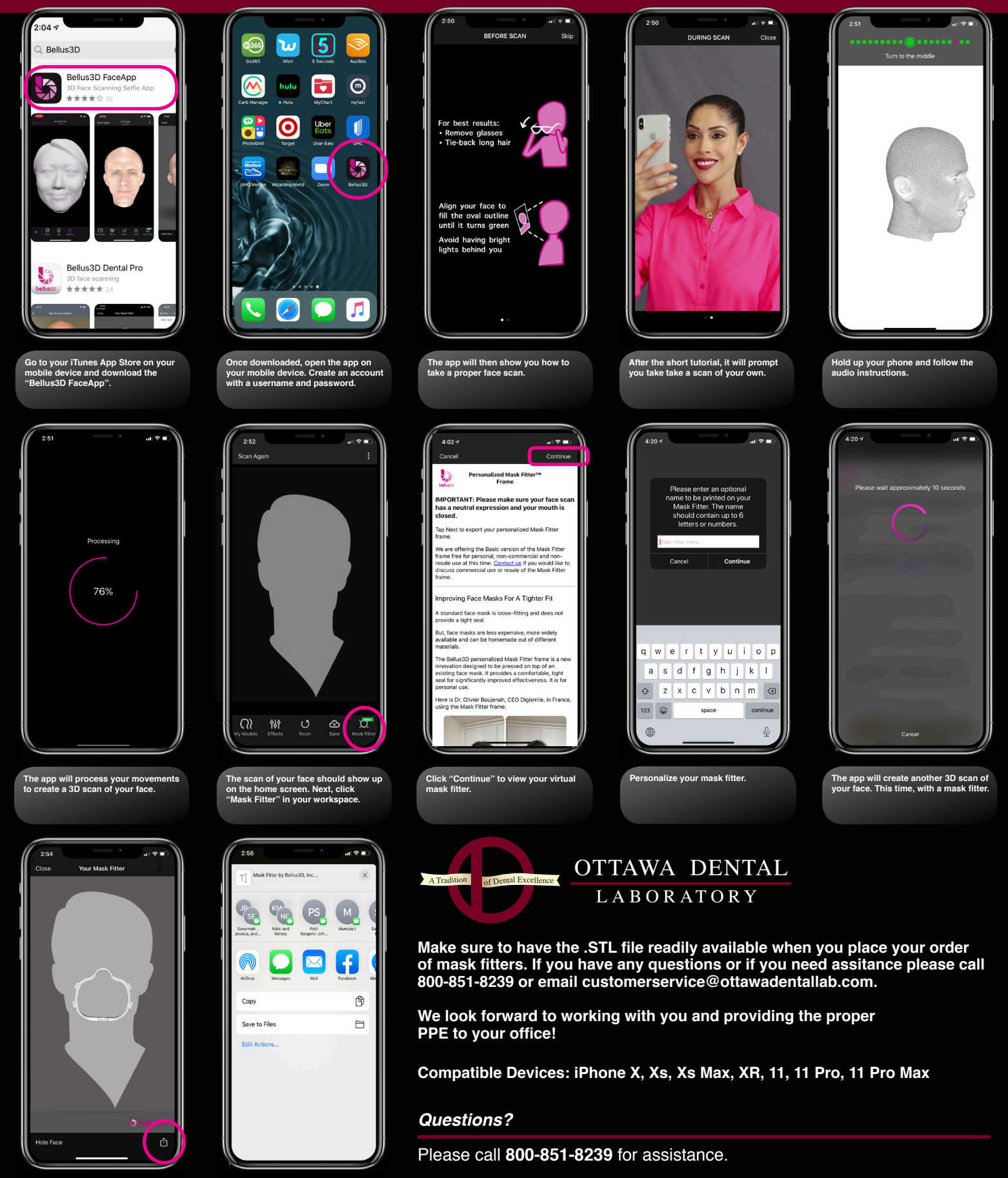

Different exporting options will show on your phone. You can email directly to digital@ottawadentallab.com.

To export this .STL file, click on the icon in the bottom right corner.

Ottawa Dental Laboratory 1304 Starfire Dr. • Ottawa, IL 61350